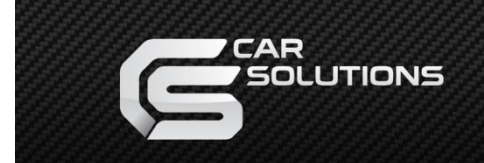

## Настройка парковочных линий

При установке нештатной камеры заднего вида монитор будет прорисовывать, на изображении с камеры, статические линии и поворотные паковочные линии. В зависимости от типа монитора и комплектации автомобиля, линии могут быть только статические.

Статические линии – линии с цветовой индикацией указывающие дистанцию к препятствию.

Поворотные линии – линии, которые поворачиваются в зависимости от поворота руля.

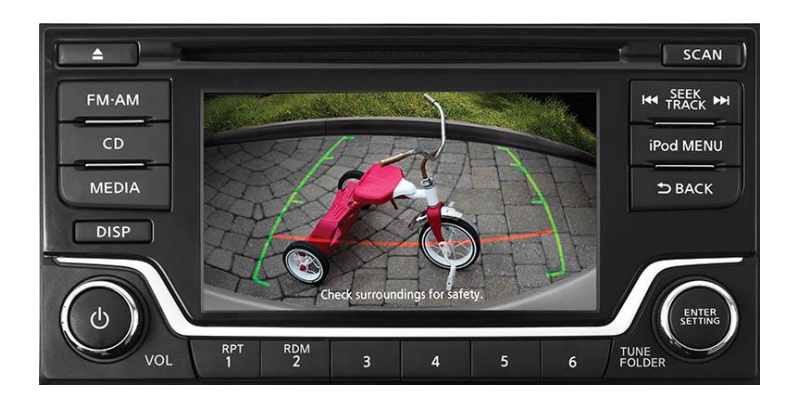

В зависимости от места установки камеры, угла обзора камеры, статические и поворотные линии будут не информативными – их потребуется настроить в диагностическом меню магнитолы.

Внимание! Компания Car Solutions не несет ответственности за повреждение или некорректную работу оборудования в случае неправильной установки. Ниже, описана процедура входа в диагностическое меню магнитолы, для настойки парковочных линий. Чётко следуйте инструкции во избежание непредвиденных обстоятельств или выхода из строя магнитолы. В случае непредвиденных обстоятельств, отключите магнитолу от штатной проводки на несколько минут.

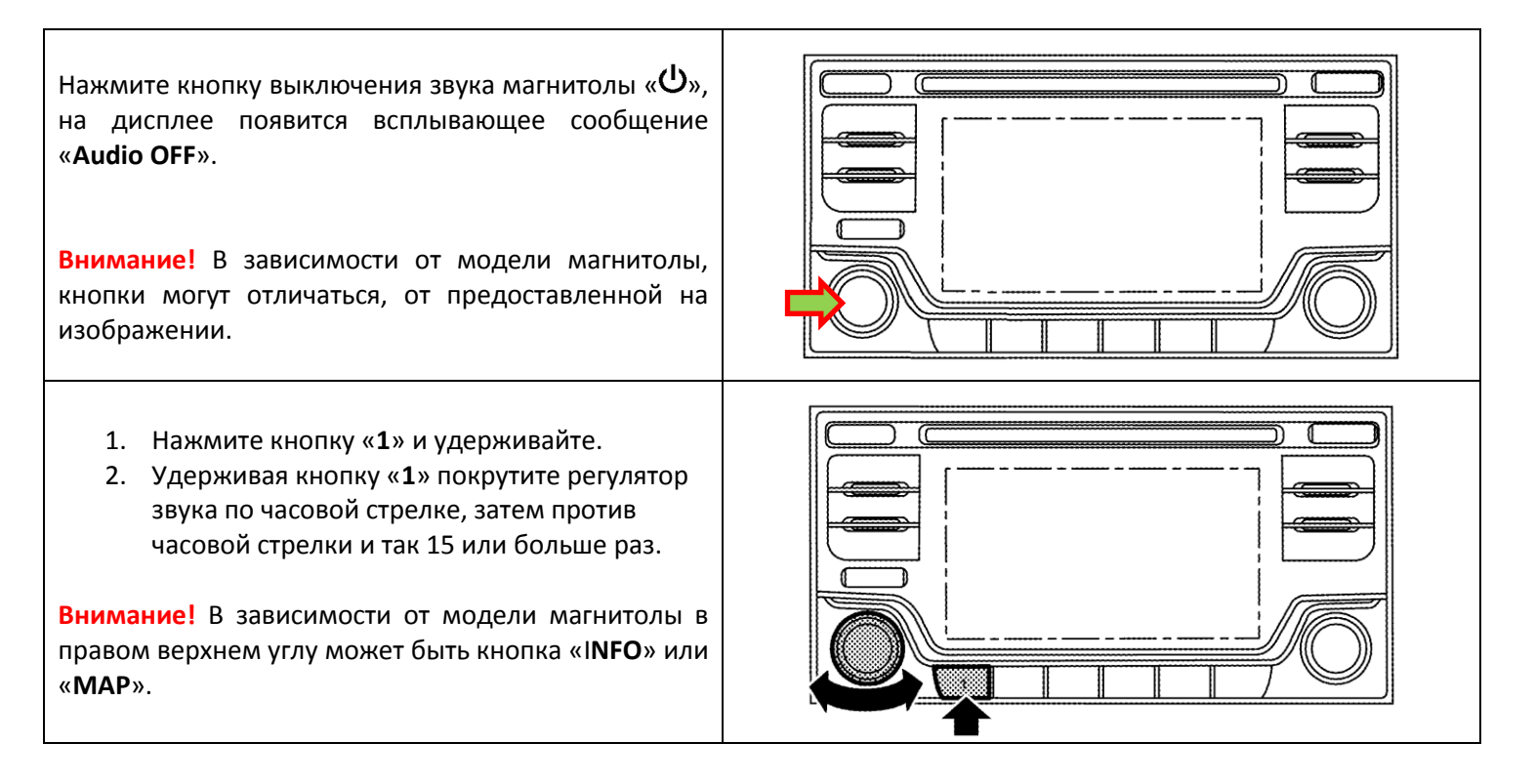

| В появившемся меню, выберите пункт:<br>«Confirmation/Adjustment»<br>Внимание! В некоторых случаях, не получается<br>войти в диагностическое меню с первого раза –<br>пробуйте несколько раз.                                                                                                    | System Diagnostic Menu<br>Self Diagnosis<br>Confirmation/Adjustment                                                                                                    |
|----------------------------------------------------------------------------------------------------|----------------------------------------------------------------------------------------------------|
| Перейдите на следующую страницу сервисного<br>меню, кнопкой вниз.<br>Внимание! В зависимости от модели магнитолы и<br>версии программного обеспечения пункты меню                                                                                                    | System Diagnostic Menu DContinuation/Adjustment Back<br>Display Diagnosis                                                                                                    |
| могут быть размещены и названы по-разному.<br>В появившемся меню выберите пункт « <b>Camera</b> ».<br>Внимание! В зависимости от модели магнитолы и<br>версии программного обеспечения пункты меню                                                                                                    | Handsfree Phone Image: Confirmation/Adjustment   System Diagnostic Menu > Confirmation/Adjustment Image: Clock Settings   Clock Settings Image: Clock Settings   Delete Unit Connection Log Image: Clock Settings   User Data Initialization Image: Clock Settings   Version Information Image: Clock Settings |
| В появившемся меню выберите пункт «Correct Draw<br>Line of Rear view Camera».<br>В нимание! В зависимости от модели магнитолы и<br>версии программного обеспечения пункты меню                                                                                                    | System Diagnostic Menu > Camera                                                                                                    |
| могут быть размещены и названы по-разному.<br>Активируется изображение с подключенной камеры<br>с OSD кнопками для регулировки линий и настройки<br>изображения камеры. Выровняйте линии<br>относительно центра изображения и проведите<br>настройку линий относительно следующего<br>изображения для настройки. | RIP Please terr by (0,0)<br>Please terr fight/list or up/down (0,0,0)<br>REVENUE RECERCEDER DE DEDADAGES (0,0,0)                                                                                                    |
| Разместите за авто на указанных расстояниях<br>различные препятствия и проведите настройку.<br>Внимание! В случае установки камеры заднего вида<br>возле / над номерным знаком, в плафон подсветки<br>номерного знака – бампера не будет видно на<br>изображении с камеры заднего вида.                          | Статические<br>линии<br>Приблизительная<br>дистанция к препятствию<br>Зелёная: ~ 3 м<br>Зелёная: ~ 2 м<br>Жёлтая: ~ 2 м<br>Красная: ~ 0.5 м                                                                                                    |

## Проверка сигнала активации камеры

Если магнитола была установлена в авто не на заводе, в проводке подключенной к магнитоле может отсутствовать сигнал активации – заднего хода. В нашем кабеле предусмотрен этот случай – серый провод с надписью **REV**. К данному проводу надо подключить +12 Вольт, которые появляются при включении заднего хода, например с плафонов заднего хода. Так же, вы сможете проверить в диагностическом меню магнитолы подключение данного сигнала активации.

| Зайдите в диагностическое меню, так же как это<br>описано в начале инструкции. В первом окне<br>выберите пункт «Vehicle Signals».<br>Внимание! В зависимости от модели магнитолы и<br>версии программного обеспечения пункты меню<br>могут быть размещены и названы по-разному.  | System Diagnostic Menu DContinuation/Adjustment Back<br>Display Diagnosis<br>Vehicle Signals<br>Steering Angle Sensor<br>Error location display<br>AV COMM Diagnosis |
|----------------------------------------------------------------------------------------------------|----------------------------------------------------------------------------------------------------|
| В появившемся диалоговом окне следует проверить<br>сигнал « <b>Reverse</b> ». Если, при включении заднего хода<br>появляется надпись « <b>ON</b> », а при выключении<br>исчезает — все в порядке. Если не меняется —<br>используйте серый провод « <b>REV</b> » на нашем кабеле. | System Diagnostic Menu > vehicle Signals ●Back   Vehicle speed -   Parking brake OFF   Lights OFF   Power button OFF   Reverse ON                                    |
| Для выхода из диагностического меню нажимайте<br>кнопку « <b>ВАСК</b> » в правом верхнем углу.                                                                                                    | System Diagnostic Menu > vehicle Signals   Vehicle speed -   Parking brake OFF   Lights OFF   Power button OFF   Reverse ON                                          |